Zoom 当日の操作方法

パソコンをご利用の場合

アプリを起動して「ミーティングに参加」をクリック

予約時間前になりましたらzoomアプリを起動し 「ミーティングに参加」をクリックしてください。

|   | zoom                        |   |
|---|-----------------------------|---|
|   |                             |   |
|   | ミーティングに参加                   |   |
|   | サインイン                       |   |
|   |                             |   |
|   | バージョン:5.2.0 (42634.0805)    |   |
| _ | 77 7 17 .0.2.0 (42004.0000) | _ |

ミーティング ID:724 667 6462 を入力してください

#### ミーティングID724 667 6462 を入力して 「参加」をクリックしてください。

| 2-                                  | ティングに参加                      | l.       |  |
|-------------------------------------|------------------------------|----------|--|
| 724                                 | 4 667 6462                   |          |  |
|                                     |                              |          |  |
| <ul><li>✓ 将来</li><li>○ オー</li></ul> | そのミーティングのためにこ(<br>-ディオに接続しない | の名前を記憶する |  |
|                                     | のビデオをオフにする                   | マンセル 参加  |  |

# ミーティングID 724 667 6462

予約時間に当院よりお電話にてパスワードをお伝えします

### パスワード欄にお伝えしたパスワードを入力して 「参加」をクリックしてください。

| •              |
|----------------|
| ミーティングパスコードを入力 |
|                |
|                |
|                |
| キャンセル 参加       |
|                |

「ビデオオンで参加」をクリック

カメラが起動してご自身が映ったら 「ビデオオンで参加」をクリックしてください。

|          |                       | )      |  |
|----------|-----------------------|--------|--|
|          | $\boldsymbol{\frown}$ |        |  |
|          |                       |        |  |
| がの参加時に堂に | イデオブレビューダイ            | マロゲを事示 |  |

病院側が参加を許可するまでしばらくお待ちください

#### 病院側がミーティング (オンライン面会) への参加を許可するまで しばらくお待ちください。

|   | Zoomミーティング                                     |
|---|------------------------------------------------|
|   |                                                |
|   |                                                |
|   |                                                |
|   |                                                |
|   |                                                |
|   |                                                |
|   |                                                |
|   |                                                |
|   | ミーティングのホストは間もなくミーティングへの参加を許可します、もうしばらくお待ちください。 |
|   |                                                |
|   | のZoomミーティング                                    |
|   |                                                |
|   |                                                |
|   |                                                |
|   |                                                |
|   |                                                |
|   |                                                |
|   |                                                |
|   | スピーカーとマイクをテスト                                  |
| _ |                                                |

「コンピューターでオーディオに参加」をクリック

## メッセージが表示されたら「コンピューターでオーディオに参加」を クリックしてください。

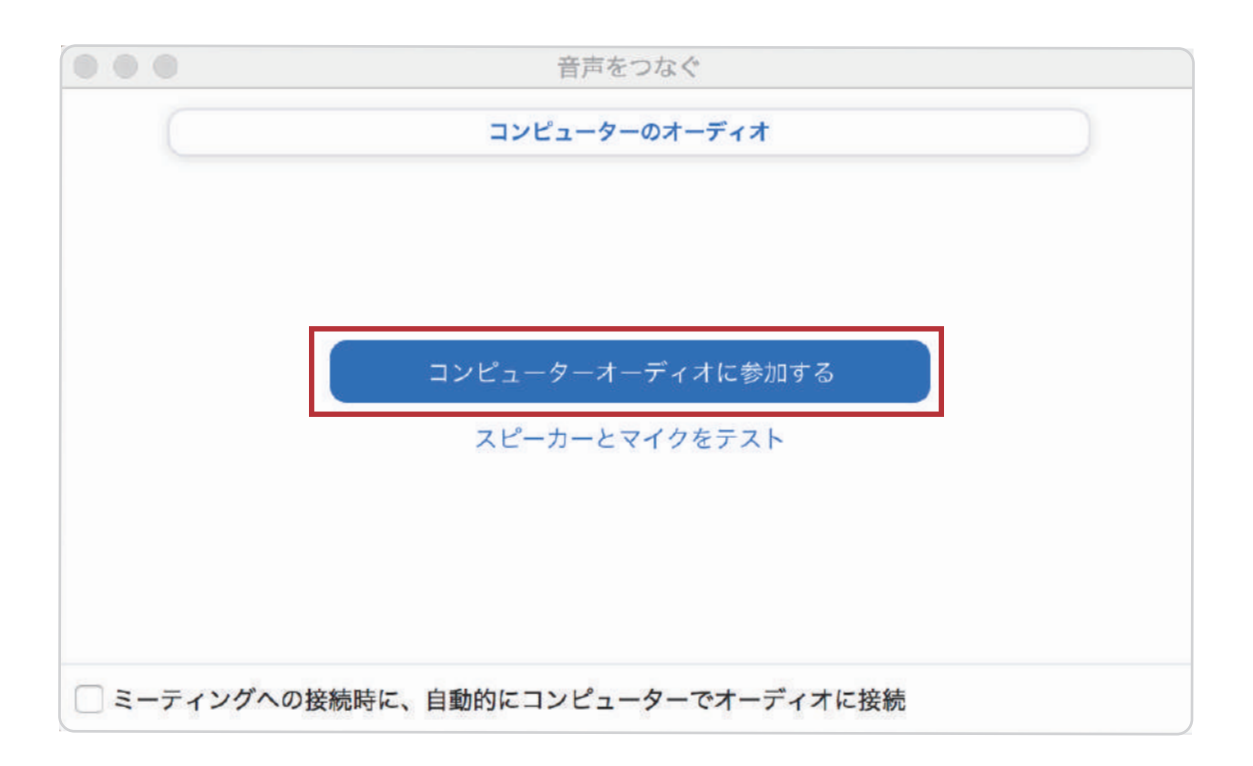

#### オンライン面会が開始されます

ビデオ通話が開始され、オンライン面会が開始されます。 相手の声が聞こえないなどのトラブルはA~Cを参考にしてください。

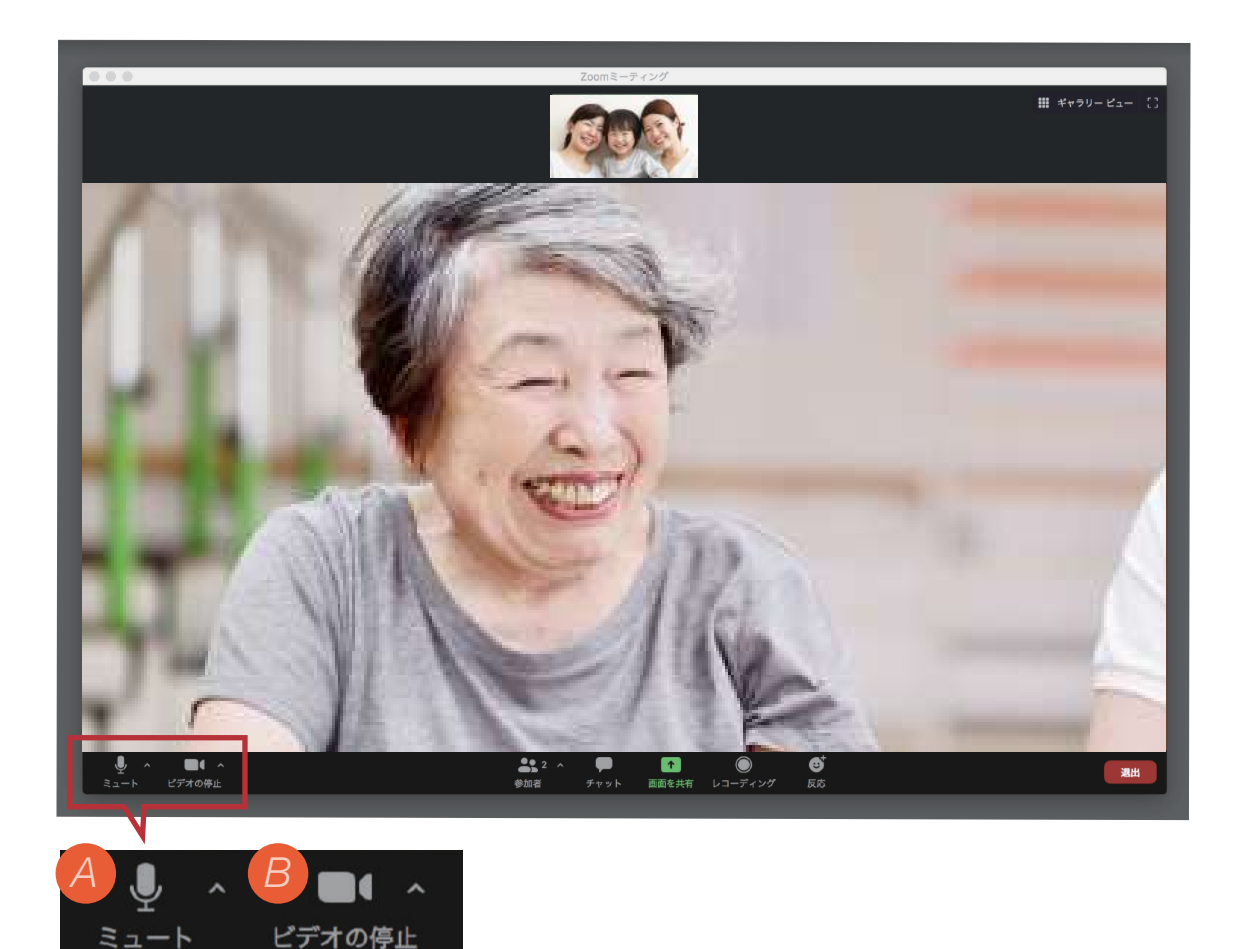

- A 相手の声は聞こえているけど、自分の声が相手に届かない場合は、左下のアイコンを確認してください。赤いマイクのアイコンに斜め線が入り「ミュート解除」となっていると相手に自分の声が届きません。 アイコンを押して表示を「ミュート」にしてください。
- B 映像が映らない場合は、左下の左から2番目のアイコンをご確認ください。赤い カメラに斜め線が入り「ビデオの開始」となっていると映像が映りません。 アイコンを押して表示を「ビデオの停止」にしてください。

相手の声が聞こえない場合は、パソコンのボリュームが小さくなっていたり、ミュ ートになっていないか確認してください 終了

「退出」をクリックしてオンライン面会を終了します。

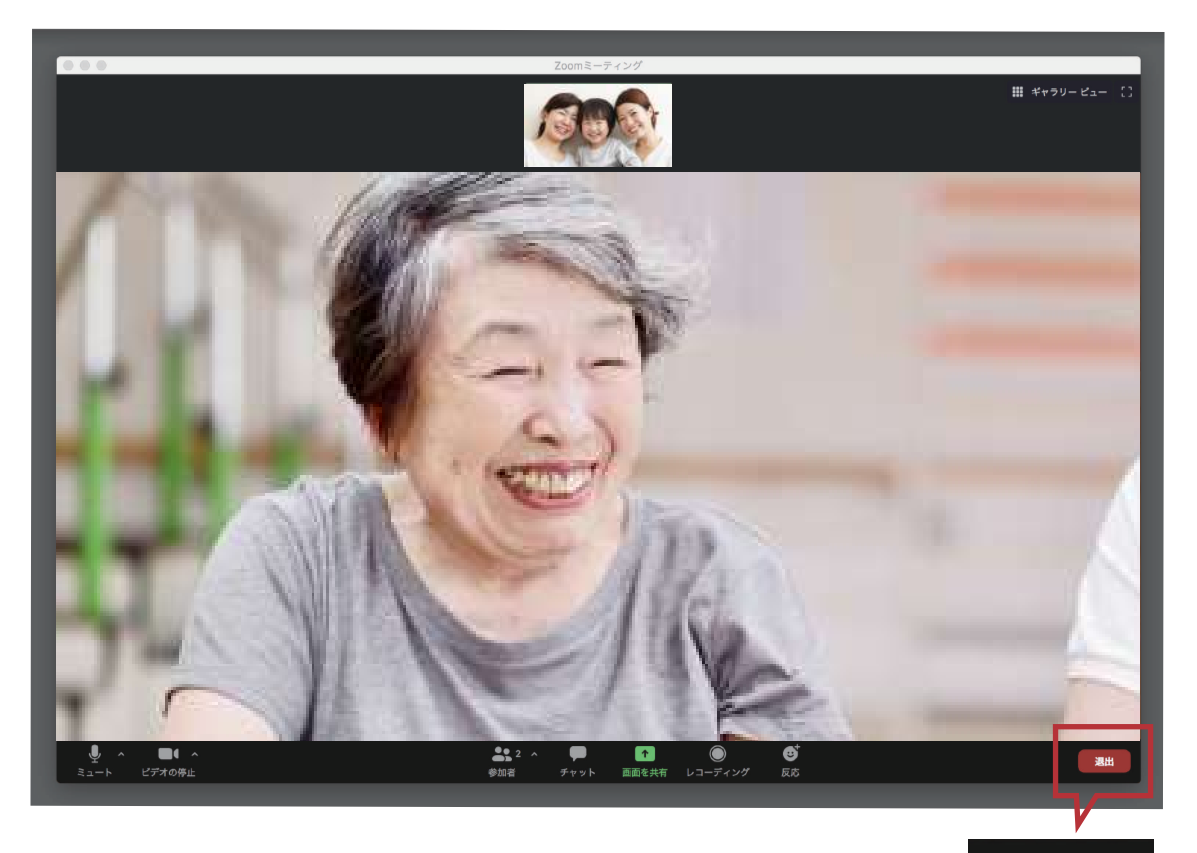

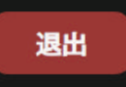